Per registrare ed inviare messaggi vocali con WhatsApp, provate a seguire questa procedura:

1- Fare dei Flick orizzontali, da sinistra verso destra, fino ad arrivare alla casella dove poter scrivere il messaggio, quindi procedi fino al pulsante Messaggio vocale.

2- sul pulsante vocale dare un doppio tap, di cui il secondo deve essere trattenuto, in quanto, durante tutto il periodo in cui il dito sarà poggiato sullo schermo, avverrà la registrazione.

Quando si solleverà il dito, la registrazione terminerà, e il messaggio vocale sarà inviato, immediatamente.

3- Invece, per registrare, senza tenere il dito poggiato sullo schermo, dopo la prima parte, ovvero il doppio tap con il secondo trattenuto, spostare, strisciando, il dito verso l'alto.

VoiceOver dirà registrazione bloccata.

4- Per terminare, in questo caso, la registrazione, dare un doppio tap con due dita. Quindi, con dei Flick da sinistra verso destra raggiungere il pulsante invia, sul quale dare un doppio tap, che farà in modo di inviare il messaggio.

5- prima del pulsante invia il VoiceOver leggerà anche il pulsante sospendi, con un doppio tap si può fermare la registrazione è il pulsante diventerà riprendi.

In modalità sospendi facendo dei Flick da sinistra verso destra si raggiungerà il pulsante ascolta per poter riascoltare il messaggio in pausa, una volta ascoltato se ok si potrà riprendere la registrazione o addirittura inviarla.